# **SOFTWARE MANUAL**

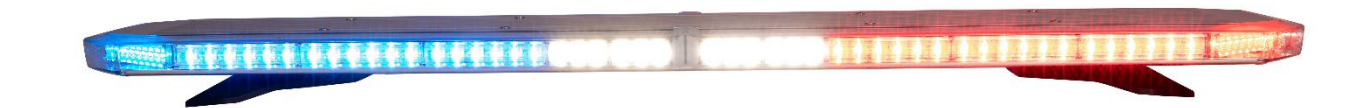

**SILVER BLADE** – STROBE LED LIGHT BARS

V1.0

IMPORTANT Before installing the system, make sure you have read and understood the included instructions in this guide.

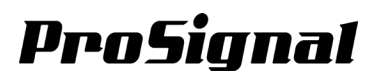

# **Table of Contents**

| Chapter 1: Getting Started<br>1-1 Software Update                                                 | 3        |
|---------------------------------------------------------------------------------------------------|----------|
| 1-2 Overview                                                                                      | 4        |
| Chapter 2: Main Setting Panel                                                                     |          |
| 2-1 File Centre                                                                                   |          |
| 🔓   🗲   Ď   🗁   🗎                                                                                 |          |
| 2-2 Setting Centre                                                                                | 9        |
| FUNCTION         LIGHT SENSOR         DIM VALUE         PRECEDENCE         OUTPUT         PREVIEW |          |
| Chapter 3: Function                                                                               |          |
| 3-1 Overview                                                                                      | 10       |
| 3-2 Input Wires                                                                                   | 11       |
| 3-3 Input Setting                                                                                 | 11       |
| 3-4 Action                                                                                        | 12       |
| 3-4-1 Not Defined                                                                                 | 12       |
| 3-4-2 Off                                                                                         | 13       |
| 3-4-3 TD / AL                                                                                     | 13       |
| 3-4-4 Lighthead Pattern                                                                           | 13       |
| 3-4-5 Bar Pattern                                                                                 | 15       |
| 3-4-6 Traffic Advisor                                                                             | 16       |
| 3-5 Colour                                                                                        | 17       |
| Chapter 4: Light Sensor                                                                           |          |
| 4-1 Overview                                                                                      | 18       |
| Chapter 5: Dim Value                                                                              |          |
| 5-1 Overview                                                                                      | 19       |
| Chapter 6: Precedence                                                                             |          |
| 6-1 Overview                                                                                      | 20       |
| Chapter 7: Output                                                                                 |          |
| 7-1 Overview                                                                                      | 22       |
| Output 1                                                                                          |          |
| Output 2                                                                                          |          |
| Chanter 8: Preview                                                                                |          |
| 8-1 Preview Your Lighthan                                                                         | 24       |
| 8-2 Preview Panel                                                                                 |          |
| Chanter () Property (ISP Drive for remote walcod (S. Flach)                                       |          |
| Q_1 Preparing S_Flash LISB Drive                                                                  | 25       |
| 9-2 Unloading Setting File onto Controller Module                                                 | 20<br>25 |
|                                                                                                   |          |

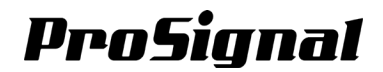

### Chapter 1: Getting Started

#### 1-1. Software Update

When starting LSBD Lightbar Configuration Tool, the latest software version and driver available for update will be checked. Follow the following instructions and click on appropriate buttons on the bottom.

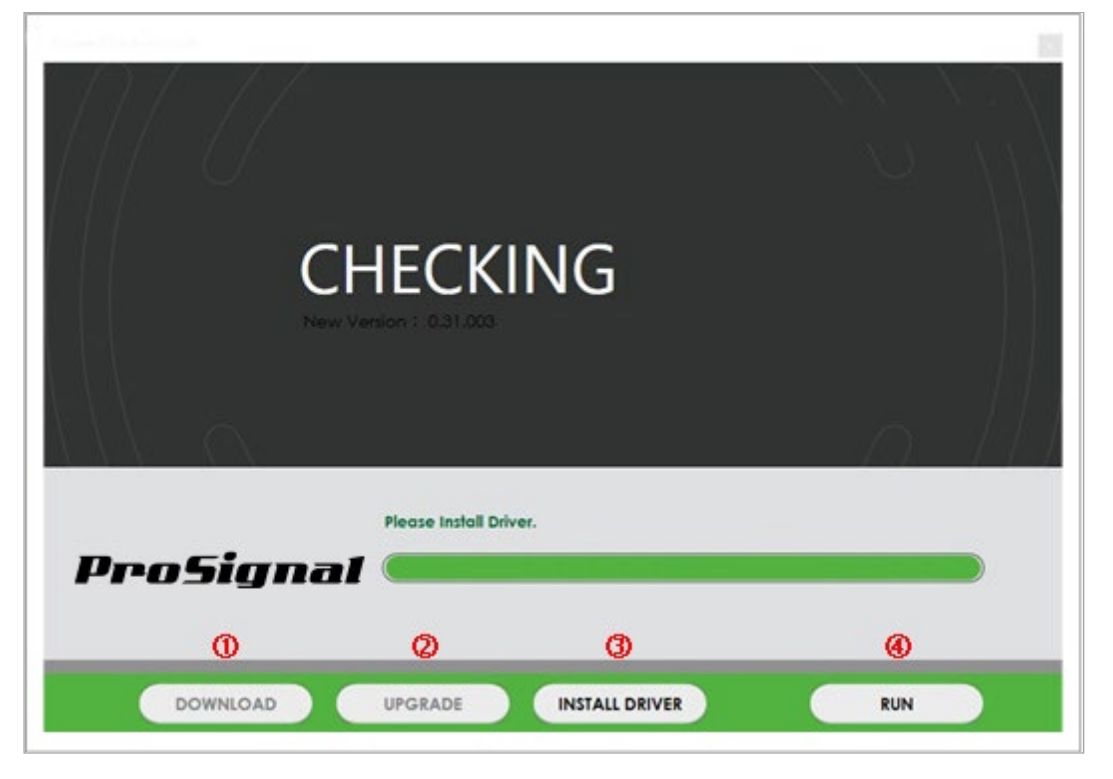

#### 1 Download

If a new version or driver is available, click [DOWNLOAD] to download the latest version of the software. Save the zip to a desired directory; user may need to use this directory in the next time.

- This button is disabled if no new version is found.

#### ② Upgrade

Once a new software version or driver is downloaded, click on [UPGRADE] to install the downloaded file.

• This button is disabled if no downloaded file is found.

#### ③ Install Driver

Connect the lightbar controller module to the PC via a USB cable, then Click [INSTALL DRIVER] to install the driver for the controller module. User may require administrator permission on the PC in order to install the driver. Contact your IT administrator if you are unable to install.

• This button is disabled if the driver has been installed already.

#### ④ Run

Once both latest software and device driver has been installed, click [RUN] to start the LSBD Lightbar Configuration Tool. User may choose to skip upgrading and driver installation and click [RUN] to start at user's own discretion; this may lead to possible bug or software issue.

#### 1-2. Overview

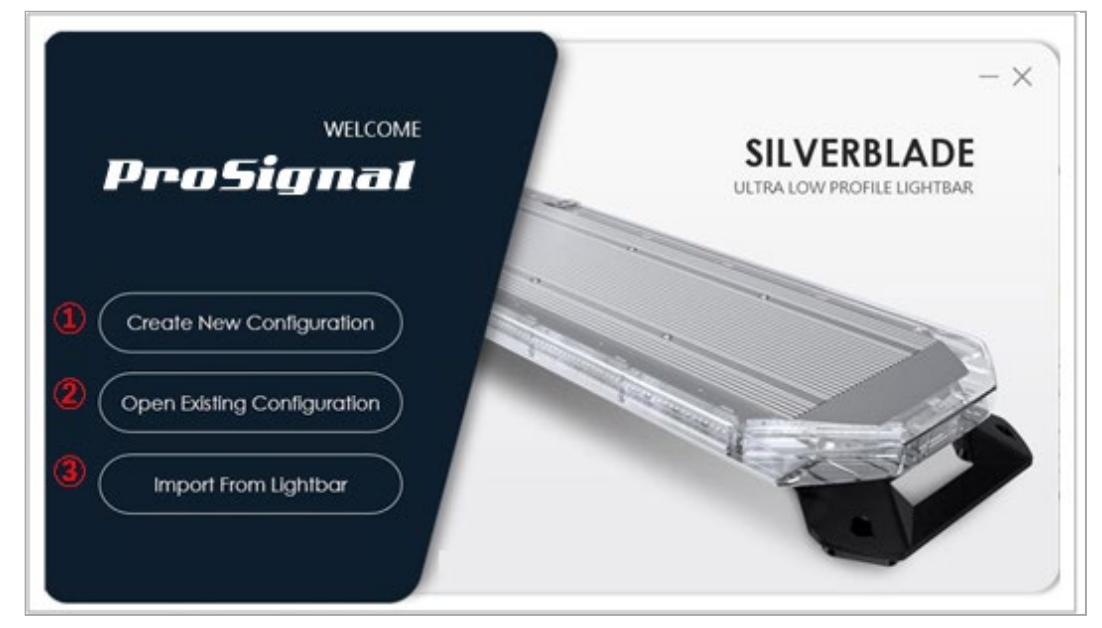

#### **①** Create New Configuration

- Click to start with a new configuration of lightheads for a lightbar.

| Image: Series:     LSBD       LENGTH:     54"       Image: Series:     Single Colour       Image: Series:     Single Colour |                     | SILVERBLADE ULTRA LOW PROFILE LIGHTBAR<br>Select Colour And Lighthead To Change Configuration.<br>Right click on lighthead to split or merge short/standard lighthead. |
|----------------------------------------------------------------------------------------------------|---------------------|----------------------------------------------------------------------------------------------------|
| LENGTH: 54"                                                                                                    | A<br>Series: LSBD V | * * * * * * * * * * * * * * * * * * *                                                                                                    |
| Single Colour     Dual Colour     Tri Colour       Implate:     CL     CL                                                   | ENGTH: 54" V        | * x x x x x x x x x x x x                                                                                                    |
|                                                                                                    | EMPLATE: CL V       | Single Colour     Dual Colour     Tri Colour       Red     Blue     Green     Amber     X                                                                              |

#### A. Lightbar Specs

- a. Series
  - Select your product series.
- b. Length
  - Select the length of your lightbar.

#### c. Template

- Select a function template to start your setting.
  - 1. CL General SAE
  - 2. CE General ECE
  - 3. CS General STT

#### B. Lighthead / Colour Configuration

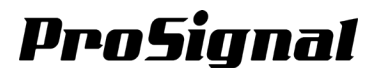

#### 1. Lighthead Configuration:

- Select and create a configuration of lightheads that matches your actual lightbar.
- Right-click on any lighthead to split or merge between one standard lighthead and two short lightheads, vice versa. The relevant lighthead(s) at the opposite side will be split or merged together to maintain left-right symmetrical.
- The maximum number of available standard or short lightheads depends on the length of the lightbar.

|                | SILVERBLAD<br>Select Colou<br>Right click on light | DE ULTRA LOW PRC<br>or And Lighthead To Chang<br>thead to split or merge sho | FILE LIGHTBAR<br>ge Configuration.<br>rt/standard lighthead | l.         |
|----------------|----------------------------------------------------|------------------------------------------------------------------------------|-------------------------------------------------------------|------------|
|                | x x x                                              | x x x x                                                                      | xx                                                          | ×          |
| SERIES: LSBD Y | ×                                                  |                                                                              |                                                             | ×          |
| LENGTH: 54 "   | +<br>x x x                                         | x x x x                                                                      | xx                                                          | × (*)      |
|                | Single Colour                                      |                                                                              |                                                             | Tri Colour |
|                | Red Blue                                           |                                                                              | White X                                                     |            |
|                |                                                    |                                                                              |                                                             |            |

#### 2. Colour Configuration

- Select and create a configuration of colours and types that matches your actual lightbar.
- Click one or drag to select a range of lighthead(s) then select a colour / type to configure it.
- Select Single, Dual or Tri Colour for the lighthead(s). Click on **[Single Colour]**, **[Dual Colour]** or **[Tri Colour]** to show the relevant page, and select the option.

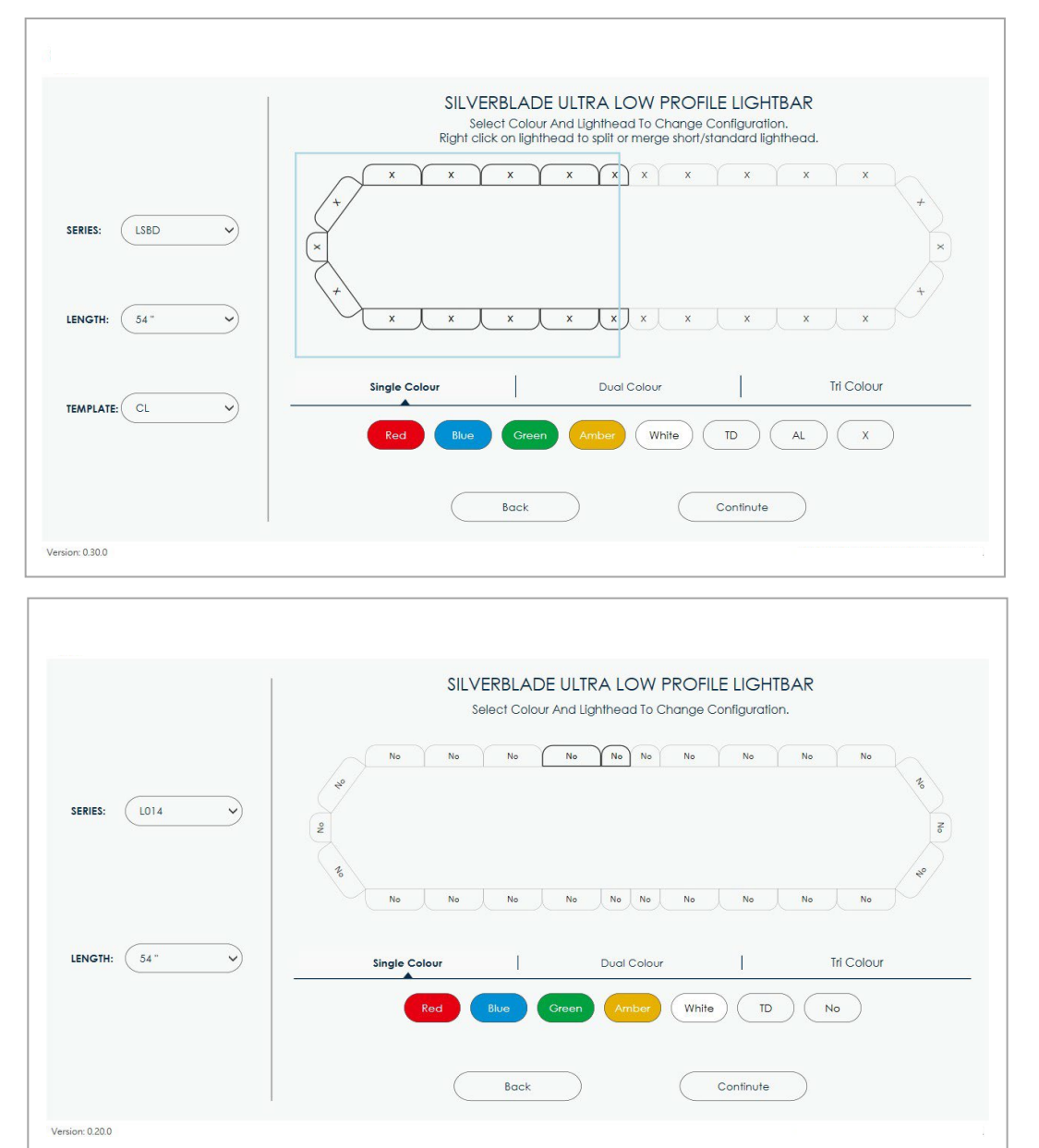

**NOTE:** The correct availability of the colour(s) depends on the actual product you have. Incorrect colour setting may still be uploaded to a lightbar but may not function properly as wanted.

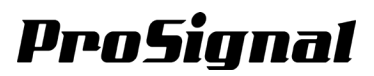

#### C. Back / Continue

- Click [Back] to go back to the Getting Started page.
- Click [Continue] to go forward to Main Setting Panel.

#### **②** Open Existing Configuration

- Click to select an existing configuration and setting file from the host PC.

| Open                                  |                                                             |                  |             |      | ×                           |                 |
|---------------------------------------|-------------------------------------------------------------|------------------|-------------|------|-----------------------------|-----------------|
| rganize 🔻                             | New folder                                                  |                  |             |      | III - 🛛 🕐                   | 🔓   🕑   🗁   🗎   |
| Duick :                               | Name                                                        | Date modified    | Туре        | Size |                             |                 |
| De 🖈                                  | Custom Office Templates                                     | 27/07/2016 14:03 | File folder |      |                             | Output Overview |
| 🕹 De 🖈                                | ProcessExplorer                                             | 06/06/2017 11:52 | File folder |      |                             |                 |
| 🔂 Dc 🖈                                |                                                             |                  |             |      |                             |                 |
| 📰 Pi 📌                                |                                                             |                  |             |      |                             |                 |
| hin hin                               |                                                             |                  |             |      |                             |                 |
| Brow                                  |                                                             |                  |             |      |                             |                 |
| Prete                                 |                                                             |                  |             |      | Select a file to preview.   |                 |
| Fiele                                 |                                                             |                  |             |      |                             |                 |
| 🔒 OneDri                              |                                                             |                  |             |      |                             |                 |
| This PC                               |                                                             |                  |             |      |                             |                 |
| New Vo                                |                                                             |                  |             |      |                             |                 |
|                                       |                                                             |                  |             |      |                             |                 |
| Netwo                                 |                                                             |                  |             |      |                             |                 |
| Netwo                                 |                                                             |                  |             |      |                             |                 |
| Netwo<br>K<br>S ito                   | ems                                                         |                  |             | 3    |                             |                 |
| Netwo<br>c<br>3 its                   | ems                                                         |                  |             | >    | sbd File v                  |                 |
| Netwo<br>c<br>3 it                    | ems<br>File name                                            |                  |             | 5    | v sbd File v<br>Open Cancel |                 |
| Netwo<br>3 it                         | ems<br>File name                                            |                  |             | 3    | v sbd File v<br>Open Cancel |                 |
| Netwo<br>c<br>3 it<br>Situ<br>Ug      | ens<br>File name                                            |                  |             |      | v zbd File v<br>Open Cancel | ]               |
| Netwo<br>c<br>3 it<br>Str<br>Ug<br>Bc | ems<br>File name<br>oody<br>phtheod Pottern<br>ar Pottern   |                  |             | 5    | v zbd File v<br>Open Cancel | ]               |
| Netwo                                 | ems File name eady phtheod Pottern ar Pattern affic Advisor |                  |             |      | v sbd File v<br>Open Cancel | ,               |

NOTE: Only the supported file format (.sbd) is available for configuration.

#### **③** Import from Lightbar

- Connect your Controller Module to the host PC with a USB cable (user supplied).
- · Click [Import from Lightbar] to read and load its configuration and settings to the host PC.

| FUNCTION           | LIGHT SENSOR |                 |      |       |           |        | I |                       |
|--------------------|--------------|-----------------|------|-------|-----------|--------|---|-----------------------|
|                    | <b>. .</b>   |                 |      |       |           | 8      |   |                       |
| NPUT WIRES         |              | port from Light | rbar |       |           |        |   |                       |
|                    | PROGRES      | s               |      |       | COMP      | ETE    |   |                       |
|                    |              | )               |      |       | COM       |        |   |                       |
|                    |              |                 |      |       |           | $\leq$ |   |                       |
|                    |              |                 |      | ( Vie | w Details |        |   |                       |
|                    |              |                 |      |       |           |        |   |                       |
| Rename             |              |                 |      |       |           |        |   |                       |
| Rename             |              |                 |      |       |           |        |   |                       |
| Action             | Colour       |                 |      |       |           |        | ( | Setting Capacity :{0} |
| Action Not Defined | Colour       |                 |      |       |           |        | 2 | Setting Capacity :{0} |
| Action Action      | Colour       |                 |      |       |           |        | 5 | Setting Capacity :{0} |
| Action Action Off  | Colour       |                 |      |       |           |        | 5 | Setting Capacity :{0} |
| Action Action Off  | Colour       |                 |      |       |           |        | 2 | Setting Capacity :{0} |
| Action Action Off  | Colour       |                 |      |       |           |        | 5 | Setting Capacity :{0} |

NOTE: DO NOT disconnect the USB cable during the process.

### Chapter 2: Main Setting Panel

#### 2-1. File Centre

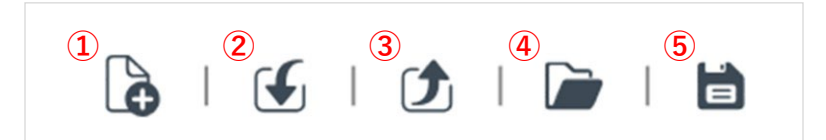

#### ① Create New Configuration

- Click to re-start with a new configuration of lightheads (see 1.1).

#### **②** Import from Lightbar

- Click to read and load its configuration and settings to the host PC (see 1.1).

#### **③** Export to Lightbar

- Click to export current configuration and settings to the connected Controller Module.
- Do not disconnect the Controller Module while burning is in progress.
- · If burning failed, click on [Show Details] to see error message.

| 🕝 Burn                                                                                                    |              |
|----------------------------------------------------------------------------------------------------|--------------|
| PROGRESS                                                                                                    | COMPLETE     |
| Failed                                                                                                    | Show Details |
| Error: Target device not found<br>Establishing connection with the device failed<br>Error: Target device not found<br>Establishing connection with the device failed |              |

#### Open Existing Configuration

- Click to select an existing configuration and setting file (.sbd) from the host PC (see 1.1).

#### Save

- Click to save current configuration and setting file to the host PC or USB drive for later use.
- **NOTE:** Users must check setting capacity before saving (see 2-2). If memory capacity exceeds 100%, setting file may be unable to upload onto the Controller Module.

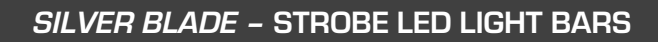

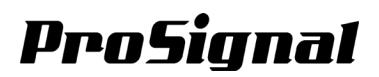

#### 2-2. Setting Centre

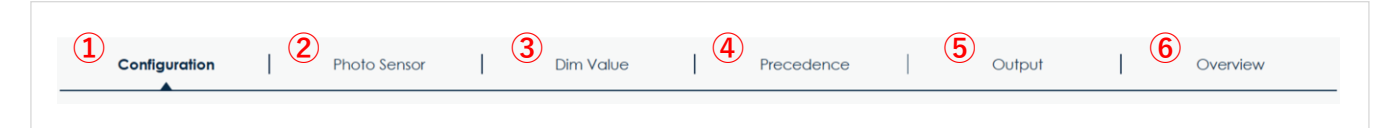

#### ① Function

- Change settings of each lighthead action for function wires (see Chapter 3).

#### **②** Light Sensor

- Change settings of your light sensor (see Chapter 4).

#### 3 Dim Value

- Change settings for dimming function (see Chapter 5).

#### ④ Precedence

- Change the order of precedence for each control wires (see Chapter 6).

#### **⑤** Output

- Change settings for signal outputs (see Chapter 7).

#### 6 Preview

• Preview set functions for the selected function wires (see Chapter 8).

| Action | Colour | Setting Capacity : 6.39% |
|--------|--------|--------------------------|
|        |        |                          |

#### **7** Setting Capacity

• Users must check setting capacity frequently during setting. If memory capacity exceeds 100%, setting file is unable to upload onto the Controller Module. Simplify each setting to release memory capacity.

# Chapter 3: FUNCTION

#### 3-1. Overview

|               |   |              |   |           |   |            |        | 6 1 4 | j   🕭   ┢          |
|---------------|---|--------------|---|-----------|---|------------|--------|-------|--------------------|
| FUNCTION      | T | LIGHT SENSOR | I | DIM VALUE | I | PRECEDENCE | OUTPUT | Ι     | PREVIEW            |
| 0             |   |              |   |           |   |            |        |       |                    |
| White: Wire 8 |   | ~            |   |           |   |            |        |       |                    |
| 2             |   |              |   |           |   |            |        |       |                    |
| Action        |   | ~            | • |           |   |            |        |       | 100                |
|               |   |              |   |           |   |            |        |       |                    |
| Rename        |   |              |   |           |   |            |        |       |                    |
| 3             |   | 4            |   |           |   |            |        |       |                    |
| Action        |   | Colour       |   |           |   |            |        |       | Setting Capacity : |
|               |   |              |   |           |   |            |        |       |                    |
|               |   |              |   |           |   |            |        |       |                    |
|               |   |              |   |           |   |            |        |       |                    |
| Bar Pattern   |   |              |   |           |   |            |        |       |                    |
|               |   |              |   |           |   |            |        |       |                    |
| 0.20.0        |   |              |   |           |   |            |        |       |                    |

#### **①** Input Wires

- Click and select an input wire for setting (see 3-2).

#### **②** Input Setting

- Click [Rename] to change the name of this input wire for easy memory (see 3-3).

#### ③ Action

• Drag to select a range of lightheads and set desired action for the lighthead(s) (see 3-4) when the wire is activated.

#### ④ Colour

• Drag to select a range of lightheads and set a desired colour(s) for the lighthead(s) when the wire is activated (see 3-5).

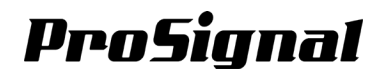

#### 3-2. Input Wires

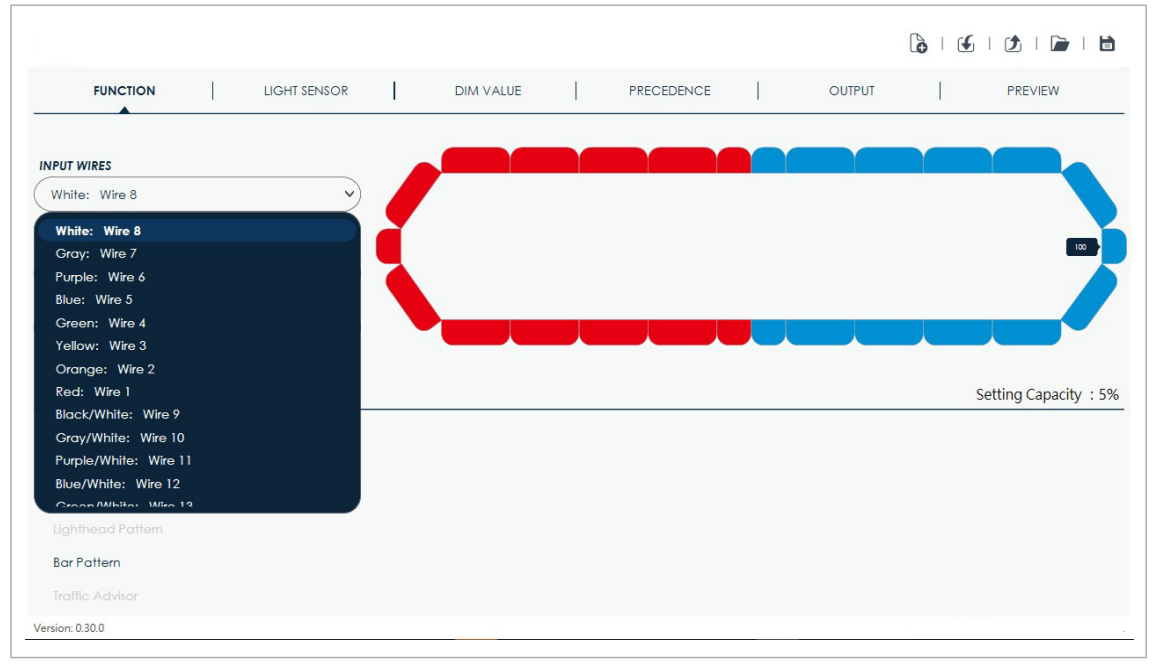

- Click to show the list of all available wires and select an input wire for setting.
- The colour of the wire will show on the left hand side of the wire name.

#### 3-3. Input Setting

| FUNCTION                                                                    | LIGHT | SENSOR | DIM VALU | JE | PRECEDENCE | 1 | OUTPUT |  | PREVIEW            |
|-----------------------------------------------------------------------------|-------|--------|----------|----|------------|---|--------|--|--------------------|
| NPUT WIRES                                                                  |       |        |          |    |            |   |        |  |                    |
| White: Wire 8                                                               |       | ~      |          |    |            |   |        |  |                    |
| INPUT SETTING                                                               |       |        |          |    |            |   |        |  | 100                |
| Action                                                                      |       | ~      |          |    |            |   |        |  |                    |
| Rename                                                                      |       |        |          |    |            |   |        |  |                    |
|                                                                             |       |        |          |    |            |   |        |  |                    |
|                                                                             |       |        |          |    |            |   |        |  |                    |
| Action                                                                      | Co    | olour  |          |    |            |   |        |  | Setting Capacity : |
| Action                                                                      | Co    | blour  |          |    |            |   |        |  | Setting Capacity : |
| Action Not Defined                                                          | Co    | blour  |          |    |            |   |        |  | Setting Capacity : |
| Action  <br>Not Defined<br>Off<br>TD / AL                                   | Co    | blour  |          |    |            |   |        |  | Setting Capacity : |
| Action<br>Not Defined<br>Off<br>TD / AL<br>Lighthead Pattern                | Co    | blour  |          |    |            |   |        |  | Setting Capacity : |
| Action<br>Not Defined<br>Off<br>TD / AL<br>Lighthead Pattern<br>Bar Pattern | C     | blour  |          |    |            |   |        |  | Setting Capacity : |

#### ① Action

· Click [Action] and then select one of the following functions for setting.

#### 2 Rename

- Click [Rename] to change the name of an input wire.

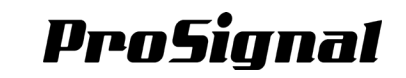

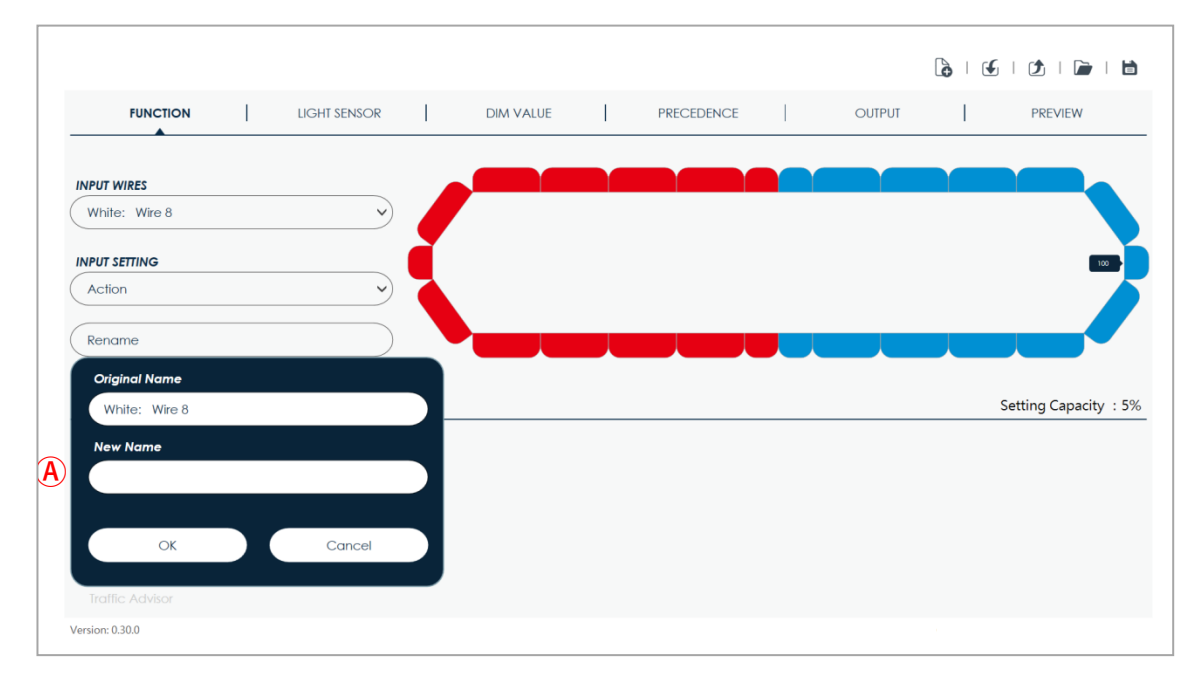

#### **(A)** New Name

- Click to enter a new name for the input wire.
- Click [OK] to apply your change.
- Click [Cancel] to abort the action.

#### 3-4. Action

Drag to select a range of lightheads and then select one action and relevant settings for the lighthead(s).

Set actions will be applied with the order of precedence for control wires. When two or more wires are activated at the same time, the wire with the higher precedence will override / affect the action of lightheads of the lower precedence wire.

NOTE: If you want to change the precedence, click [Precedence] to arrange your own order (see Chapter 6).

| FUNCTION          | LIGHT SENSOR      | 1           | DIM VALUE        | 1           | PRECEDENCE         |  | OUTPUT | I | PREVIEW              |
|-------------------|-------------------|-------------|------------------|-------------|--------------------|--|--------|---|----------------------|
| INPUT WIRES       |                   |             |                  |             |                    |  |        |   |                      |
| White: Wire 8     | ~                 |             |                  |             |                    |  |        |   |                      |
| INPUT SETTING     |                   | Č.          |                  |             |                    |  |        |   | 100                  |
| Action            | ~                 |             |                  |             |                    |  |        |   |                      |
| Rename            |                   |             |                  |             |                    |  |        |   |                      |
| Action            | Colour            |             |                  |             |                    |  |        |   | Setting Capacity : ! |
| Not Defined       |                   |             |                  |             |                    |  |        |   |                      |
| Off               | Lighthead will re | main inacti | ve unless otherw | ise activat | ed by other wires. |  |        |   |                      |
|                   |                   |             |                  |             |                    |  |        |   |                      |
| Lighthead Pattern |                   |             |                  |             |                    |  |        |   |                      |
|                   |                   |             |                  |             |                    |  |        |   |                      |
| Bar Pattern       |                   |             |                  |             |                    |  |        |   |                      |

#### 3-4-1. Not Defined

• The selected lightheads will do nothing with this control wire.

#### 3-4-2. Off

• The selected lightheads will be turned off with this control wire.

#### 3-4-3. TD / AL

• When selecting Take-down or Alley lighthead(s), check to force 100% brightness steady and disregarding other dimming function.

|                                                                    |    | LIGHT SENSOR          |              | DIM VALUE            | I         | PRECEDENCE     |       | OUTPUT        | 1          | PREVIEW             |
|--------------------------------------------------------------------|----|-----------------------|--------------|----------------------|-----------|----------------|-------|---------------|------------|---------------------|
| IPUT WIRES                                                         |    |                       |              |                      | 7         |                |       |               |            |                     |
| White: Rear "Left Arrow                                            | N" | ~                     |              |                      |           |                |       |               |            |                     |
| IPUT SETTING                                                       |    |                       | च            |                      |           |                |       |               |            |                     |
| Action                                                             |    | ~)                    |              |                      | _         |                |       |               |            |                     |
|                                                                    |    |                       |              | TA-Sw-1 TA-          | Sw-1      | A-Sw-1 TA-Sw-1 | 0 0   | TA-Sw-1 TA-Sw | -1 TA-Sw-1 | TA-SW-1             |
| Rename                                                             |    | )                     |              |                      |           |                | TD TD |               |            |                     |
| Rename                                                             |    |                       |              |                      |           |                | TD TD |               |            |                     |
| Action                                                             | I  | Colour                |              |                      |           |                |       |               | Set        | ting Capacity : 5.1 |
| Action<br>Not Defined                                              | 1  | Colour                |              |                      |           |                |       |               | Set        | ting Capacity : 5.1 |
| Action<br>Not Defined<br>Off                                       |    | Colour  TD / AL Stead | ly-Burn (lig | whithead disregard [ | Dimming F | unction)       | TD TD |               | Set        | ting Capacity : 5.1 |
| Action<br>Not Defined<br>Off<br>TD / AL<br>Lighthead Pattern       |    | Colour                | ly-Burn (lig | whithead disregard [ | Dimming F | unction)       |       |               | Set        | ting Capacity : 5.1 |
| Action Action Not Defined Off TD / AL Ughthead Pattern Bar Pattern |    | Colour                | ly-Burn (lig | hthead disregard [   | Dimming F | unction)       |       |               | Set        | ting Capacity : 5.1 |

#### 3-4-4. Lighthead Pattern

| Action            | Color                    |
|-------------------|--------------------------|
| No Define         |                          |
| Off               | Pattern: ① Double[R65] 🗸 |
| Steady            | Phase: 2 1               |
| Lighthead Pattern | Delay: 3 1000 ms         |
| Bar Pattern       |                          |
| Traffic Advisor   |                          |

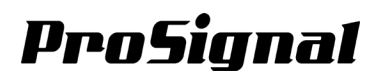

#### ① Pattern

- Click to select a flash pattern for the lightheads.

| #  | Flash Pattern       | Abbreviation | Note                                                                                                |
|----|---------------------|--------------|----------------------------------------------------------------------------------------------------|
| 1  | Double-ECE          | 2E           |                                                                                                    |
| 2  | Single-ECE          | 1E           |                                                                                                    |
| 3  | Triple-ECE          | 3E           |                                                                                                    |
| 4  | Quad-ECE            | 4E           |                                                                                                    |
| 5  | Random              | Rdm          |                                                                                                    |
| 6  | Steady H/L          | Stdy-B       | 100% brightness activation and reduced to 40% in second; does not affect by other dimming function. |
| 7  | Single-SAE          | 1            |                                                                                                    |
| 8  | Double-SAE          | 2            |                                                                                                    |
| 9  | Triple-SAE          | 3            |                                                                                                    |
| 10 | Quad-SAE            | 4            |                                                                                                    |
| 11 | Quint-SAE           | 5            |                                                                                                    |
| 12 | Mega                | М            |                                                                                                    |
| 13 | Giga                | G            |                                                                                                    |
| 14 | Ultra-SAE           | U            |                                                                                                    |
| 15 | Single-Quad         | 1-4          |                                                                                                    |
| 16 | Single H/L          | 1HL          |                                                                                                    |
| 17 | Single-Triple-Quint | 1-3-5        |                                                                                                    |
| 18 | Steady-burn (40%)   | Stdy         | 40% brightness activation; does not affect by other dimming function.                               |
| 19 | Single-Single       | 1-1          |                                                                                                    |
| 20 | Double Double       | 2-2          |                                                                                                    |
| 21 | Triple-Triple Fast  | 3-3          |                                                                                                    |
| 22 | Triple-Triple Mid   | 3-3'         |                                                                                                    |
| 23 | Quint-Triple        | 5-3          |                                                                                                    |
| 24 | 7-1 Flash           | 7-1          |                                                                                                    |
| 25 | Quad-Single         | 4-1          |                                                                                                    |
| 26 | Quint-Quint         | 5-5          |                                                                                                    |

**NOTE:** Actual compliance and approval will be based on your lightbar configuration.

#### ② Phase

- Click to select a phase order (#1 to #8) for the flash pattern. Each phase adds 1/8 activation time to the action.
- To have a lightbar flashing left and right alternatingly, set one half to "#1" and the other half to "#5(+1/2)"
- The phase setting does not affect ending time when the wire is deactivated.

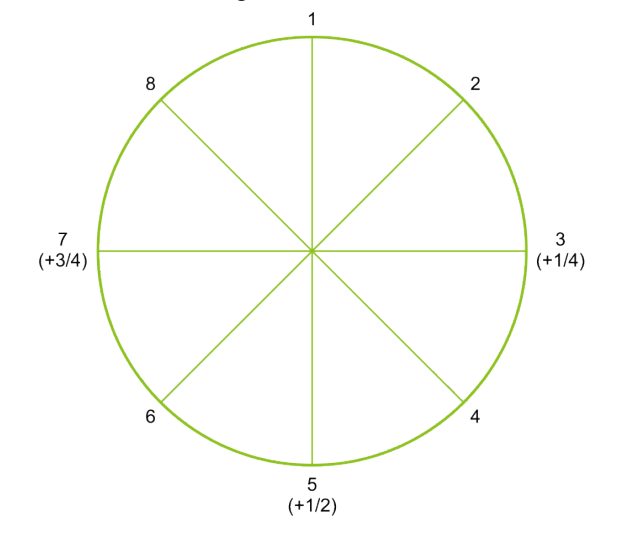

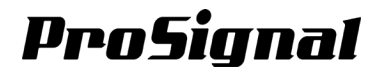

#### ③ Delay

- Drag on the slider or key in a number in the cell to set a delay activation time to the action from 0 to 1000ms
- This delay will stacked with the previously set phase time.

#### 3-4-5 Lightbar Pattern

Select a range of lightheads then click to apply a set lightbar pattern.

| Action            | Colour                                                                       |
|-------------------|------------------------------------------------------------------------------|
| Not Defined       |                                                                              |
| Off               | 2                                                                            |
| TD / AL           | Note: When selecting Full Bar Pattern, all current pattern will be override. |
| Lighthead Pattern |                                                                              |
| Bar Pattern       |                                                                              |
|                   | Action<br>Not Defined<br>Off<br>TD / AL<br>Lighthead Pattern<br>Bar Pattern  |

| #  | E              | Bar Pattern          | Abbreviation | Note |
|----|----------------|----------------------|--------------|------|
| 1  | Left-Right     | Single-Single        | 1-1-LR       |      |
| 2  | Left-Right     | Double-Double        | 2-2-LR       |      |
| 3  | Left-Right     | Double-Single        | 2-1-LR       |      |
| 4  | Left-Right     | Triple-Triple        | 3-3-LR       |      |
| 5  | Left-Right     | Triple-Single        | 3-1-LR       |      |
| 6  | Left-Right     | Quad-Quad            | 4-4-LR       |      |
| 7  | Left-Right     | Quad-Single          | 4-1-LR       |      |
| 8  | Left-Right     | Single H/L II        | 1HL'-LR      |      |
| 9  | Left-Right     | Double-Double II     | 2-2'-LR      |      |
| 10 | Left-Right     | Double-Blast         | 2-B-LR       |      |
| 11 | Left-Right     | Swing I              | Sw-LR        |      |
| 12 | Left-Right     | Triple-Blast         | 3-B-LR       |      |
| 13 | Left-Right     | Swing II             | Sw'-LR       |      |
| 14 | Left-Right     | Swing III            | Sw"-LR       |      |
| 15 | Left-Right     | Triple H/L           | 3HL-LR       |      |
| 16 | All            | Pulsing              | Р            |      |
| 17 | Clockwise      | Pulsing Chaser       | PC-C         |      |
| 18 | Anti-Clockwise | Pulsing Chaser       | PC-AC        |      |
| 19 | All            | Pulsing Fast         | PF           |      |
| 20 | Clockwise      | Pulsing Chaser Fast  | PCF-C        |      |
| 21 | Anti-Clockwise | Pulsing Chaser Fast  | PCF-AC       |      |
| 22 | Clockwise      | Pulsing Scan Fast    | PSF-C        |      |
| 23 | Anti-Clockwise | Pulsing Scan Fast    | PSF-AC       |      |
| 24 | Clockwise      | Pulsing Scan         | PS-C         |      |
| 25 | Anti-Clockwise | Pulsing Scan         | PS-AC        |      |
| 26 | Split          | Pulsing Chaser Fast  | PCF-LR       |      |
| 27 | Split          | Pulsing Chaser       | PC-LR        |      |
| 28 | Split          | Pulsing Scan         | PS-LR        |      |
| 29 | Split          | Pulsing Scan Fast    | PSF-LR       |      |
| 30 | In-Out         | Pulsing Scan Wig-Wag | PSWW-IO      |      |

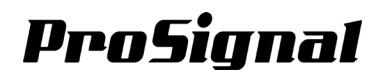

#### 3-4-6 Traffic Advisor

| Action            | Color                |                            |             |
|-------------------|----------------------|----------------------------|-------------|
| No Define         |                      | $(\mathbf{\hat{1}})$       |             |
| Off               | Left Arrow           | Centre-out Arrow           | Right Arrow |
| Steady            | Left Arrow / Right A | rrow Pattern: 2 Sweep Sing | le 🗸        |
| Lighthead Pattern | Centre-out Arrow P   | attern: Sweep Sing         | le 🗸        |
| Bar Pattern       |                      |                            |             |
| Traffic Advisor   |                      |                            |             |

#### ① Traffic Arrow Mode

- Click to select a Traffic Arrow direction for the lightheads.
- When a wire set with Left Arrow is active with a wire set with Right Arrow, regardless of their wire precedence (priority), Centre-out Arrow and its flash pattern will be displayed.

#### **②** Flash Pattern

| #  | TA Pattern          | Abbreviation                                   | Note                                  |  |  |  |  |
|----|---------------------|------------------------------------------------|---------------------------------------|--|--|--|--|
| 1  | Sweep Single        | TA-Sw-1                                        | Does not affected by dimming function |  |  |  |  |
| 2  | Sweep Double        | TA-Sw-2                                        | Does not affected by dimming function |  |  |  |  |
| 3  | Sweep Triple        | TA-Sw-3                                        | Does not affected by dimming function |  |  |  |  |
| 4  | Sweep Single End x2 | TA-Sw-1' Does not affected by dimming function |                                       |  |  |  |  |
| 5  | Solid Single        | TA-Sd-1                                        | Does not affected by dimming function |  |  |  |  |
| 6  | Solid End x2        | TA-Sd-1'                                       | Does not affected by dimming function |  |  |  |  |
| 7  | Solid Chaser        | TA-Sd-C Does not affected by dimming function  |                                       |  |  |  |  |
| 8  | Solid Fade          | TA-Sd-D                                        | Does not affected by dimming function |  |  |  |  |
| 9  | Blink Double        | TA-Bk-2                                        | Does not affected by dimming function |  |  |  |  |
| 10 | Blink Triple        | TA-Bk-3                                        | Does not affected by dimming function |  |  |  |  |
| 11 | Blink Solid         | TA-Bk-Sd                                       | Does not affected by dimming function |  |  |  |  |

Click to select a TA Flash Pattern for Left Arrow / Right Arrow Pattern and Centre-out Arrow Pattern respectively.

• These two patterns will be used for all Traffic Arrow action on any wire.

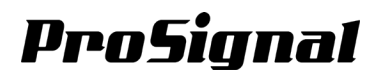

#### 3-5. Colour

Select one or a range of lighthead(s) and set a colour for its action.

| FUNCTION                     | LIGHT SENSOR             | DIM VALUE      | PRECEDENCE             | OUTPUT          | PREVIEW               |
|------------------------------|--------------------------|----------------|------------------------|-----------------|-----------------------|
| PUT WIRES                    |                          |                |                        |                 |                       |
| Orange/White: Warning Mode 1 | 🌙                        | 1/3 3/2<br>1/2 | 1/3 3/2                | 1/3 2/3 3/1 2/3 | 3/1 2/3               |
| PUT SETTING                  |                          | 2              |                        |                 | 2/1                   |
| Action                       | 🔪 🍡                      | 1/2            |                        |                 | 2/1                   |
| Rename                       |                          |                |                        |                 |                       |
|                              | Colour                   |                |                        |                 | Setting Capacity : 6. |
| Action                       | <b>A</b>                 |                |                        |                 |                       |
| Colour 1                     | Colour 1/2               | • C            | olour 1/3              | Colour 1/2/3    |                       |
| Action Colour 1 Colour 2     | Colour 1/2<br>Colour 2/1 | • c            | olour 1/3<br>olour 2/3 | Colour 1/2/3    |                       |

- If the action is set to "Not Defined", the colour setting will not be carried down to the next precedence wire(s)
- For Single Colour lighthead(s), [Colour 1] is the only option.
- For Dual Colour lighthead(s), click one of the following options for colour setting:
  - ✓ [Colour 1]
  - ✓ [Colour 2]
  - ✓ [Colour 1/2]
  - ✓ [Colour 2/1]
- For Tri Colour lighthead(s), click one of the following options for colour setting:
  - ✓ [Colour 1]
  - ✓ [Colour 2]
  - ✓ [Colour 3]
  - ✓ [Colour 1/2]
  - ✓ [Colour 1/3]
  - ✓ [Colour 2/1]
  - ✓ [Colour 2/3]
  - ✓ [Colour 3/1]
  - ✓ [Colour 3/2]
  - ✓ [Colour 1/2/3]
  - ✓ [Colour 2/1/3]

The availability of Dual Colour or Tri Colour function depends on the product you ordered.

• The exact colour of Colour 1, 2, 3 depends on the colour option(s) for specific lighthead(s) you ordered.

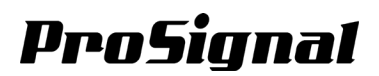

### Chapter 4: Light Sensor

#### 4-1. Overview

|                                  | 🔓   🕑   🗁   🗎             |
|----------------------------------|---------------------------|
| FUNCTION LIGHT SENSOR DIM VALUE  | PRECEDENCE OUTPUT PREVIEW |
|                                  | e 💿 Disable               |
| 2 Lens Colour                    |                           |
| Clear     Amber     Blue     Red | 3                         |
| Ambient Light (Set   Clear)      | Delay                     |
| < 984 Lux   > 572 Lux            | 5 Seconds                 |
| < 1384 Lux   > 854 Lux           | 15 Seconds                |
| <1545 Lux   > 1052 Lux           | 30 Seconds                |
|                                  |                           |
|                                  |                           |
|                                  |                           |
| 'ersion: 0.32.0                  |                           |

#### **① Sensor Enabling**

- Click [Enable] to enable the Auto Dimming function.
- Click [Disable] to disable the Auto Dimming function.

NOTE: The availability of Auto Dimming depends on the product ordered.

#### ② Settings for Ambient Light (Set | Clear)

- Select the correct lens colour to display the correct lux value for the colour.
- Click to select the activating and deactivating automatic dimming; The left value indicates activation threshold; the right value indicates clear threshold.

|         | Clear Lens |           | Ambe      | r Lens    | Blue      | Lens      | Amber Lens |          |  |
|---------|------------|-----------|-----------|-----------|-----------|-----------|------------|----------|--|
| Value 1 | <984 Lux   | >572 Lux  | <1321 Lux | >912 Lux  | <1850 Lux | >1248 Lux | Do No      | ot used  |  |
| Value 2 | <1384 Lux  | >854 Lux  | <2022 Lux | >1235 Lux | <2260 Lux | >1520 Lux | Do No      | ot used  |  |
| Value 3 | <1545 Lux  | >1052 Lux | <2449 Lux | >1667 Lux | <2652 Lux | >1704 Lux | <2574 Lux  | >1596Lux |  |

#### ③ Delay

- Click to select one of the delay time setting; above set/clear condition must be met over the delay time to
  proceed:
  - [5 Seconds]
  - [15 Seconds]
  - [30 Seconds]

### Chapter 5: Dim Value

#### 5-1. Overview

| Precedence:             | 2 Hight / Low Setting: | 3 Dim Value:  |
|-------------------------|------------------------|---------------|
| Red/White: Wire 16      | Hight Power            | Low Power +   |
| 1 Orange/White: Wire 15 | Hight Power V          | Dim 1 : 20% - |
| 2 Yellow/White: Wire 14 | Hight Power V          | Dim 2: 40% 🗸  |
| 3 Green/White: Wire 13  | Hight Power V          | Dim 3 : 60% 🗸 |
| 4 Blue/White: Wire 12   | Hight Power V          | Dim 4 : 80% v |
| 5 Purple/White: Wire 11 | Hight Power V          |               |
| 6 Gray/White: Wire 10   | Hight Power V          |               |
| 7 Black/White: Wire 9   | Hight Power v          |               |
| 8 White: Wire 8         | Hight Power 🗸          |               |

#### ① Precedence

• Show the precedence for all control wires of your lightbar (see 5-1-1). **NOTE:** To change the precedence, click **[Precedence]** to arrange order (see Chapter 6).

#### ② High / Low Setting

- Click on the dropdown menu and select one of the dimming modes (see 5-1-2).

#### 3 Dim Value

- Click to change the setting for each of 4 dimming modes.
- Select one of the following options for dimming function:
  - **√** [10%]
  - **√** [20%]
  - ✓ [30%]
  - ✓ [40%]
  - ✓ [50%]
  - ✓ [60%]
  - ✓ [70%]
  - ✓ [80%]
  - ✓ [90%]

### Chapter 6: PRECEDENCE

#### 6-1. Overview

Set the order of precedence for your lightbar.

When more than one wire are activated at the same time, the wire with the higher precedence will affect the lighthead action of the lower precedence wire.

| FUNCTION | 1       | LIGHT SENSOR    | ] | DIM VALUE | I | PRECEDENCE | 1             | OUTPUT | I  | PREVIEW |
|----------|---------|-----------------|---|-----------|---|------------|---------------|--------|----|---------|
| Prece    | dence:  |                 |   | 1         |   | н          | ght / Low Set | ling:  | (2 | )       |
| o        | Red/Wh  | nite: Wire 16   |   |           |   |            | Hight Power   |        | 1  | 1       |
| 1        | Orange  | /White: Wire 15 |   |           |   |            | Hight Power   |        |    | 7       |
| 2        | Yellow/ | White: Wire 14  |   |           |   |            | Hight Power   |        |    |         |
| 3        | Green/  | White: Wire 13  |   |           |   |            | Hight Power   |        |    |         |
| 4        | Blue/Wi | hite: Wire 12   |   |           |   |            | Hight Power   |        |    |         |
| 5        | Purple/ | White: Wire 11  |   |           |   |            | Hight Power   |        |    |         |
| 6        | Gray/W  | /hite: Wire 10  |   |           |   |            | Hight Power   |        |    |         |
| 7        | Black/W | Vhite: Wire 9   |   |           |   |            | Hight Power   |        |    |         |
| 8        | White:  | Wire 8          |   |           |   |            | Hight Power   |        |    |         |

#### **1** Precedence Panel

• The Precedence Panel shows the information of each wire with specific precedence. **NOTE:** To change the dimming value, click **[DIM VALUE]** to change settings (see Chapter 5).

#### **②** Change Button

1. Click on the wire to be change. Current selected wire will be highlighted.

|                 |                       |           |            |                 |        | 6   🕑 | 1       |
|-----------------|-----------------------|-----------|------------|-----------------|--------|-------|---------|
| FUNCTION        | LIGHT SENSOR          | DIM VALUE | PRECEDENCE | I               | OUTPUT | 1     | PREVIEW |
| Preced          | lence:                |           | н          | ght / Low Setti | ing:   |       |         |
| <b>o</b> (      | Red/White: Wire 16    |           |            | Hight Power     |        | Δ     |         |
| 1               | Orange/White: Wire 15 |           |            | Hight Power     |        | V     |         |
| 2 (             | Yellow/White: Wire 14 |           |            | Hight Power     |        |       |         |
| 3 (             | Green/White: Wire 13  |           |            | Hight Power     |        |       |         |
| 4 (             | Blue/White: Wire 12   |           |            | Hight Power     |        |       |         |
| 5 (             | Purple/White: Wire 11 |           |            | Hight Power     |        |       |         |
| 6 (             | Gray/White: Wire 10   |           |            | Hight Power     |        |       |         |
| 7 (             | Black/White: Wire 9   |           |            | Hight Power     |        |       |         |
| 8 (             | White: Wire 8         |           |            | Hight Power     |        | ,     |         |
| (ersion: 0.30.0 |                       |           |            |                 |        |       |         |

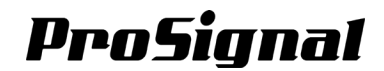

2. Change the precedence of the selected wire with the key button (move upward) or the we button (move downward).

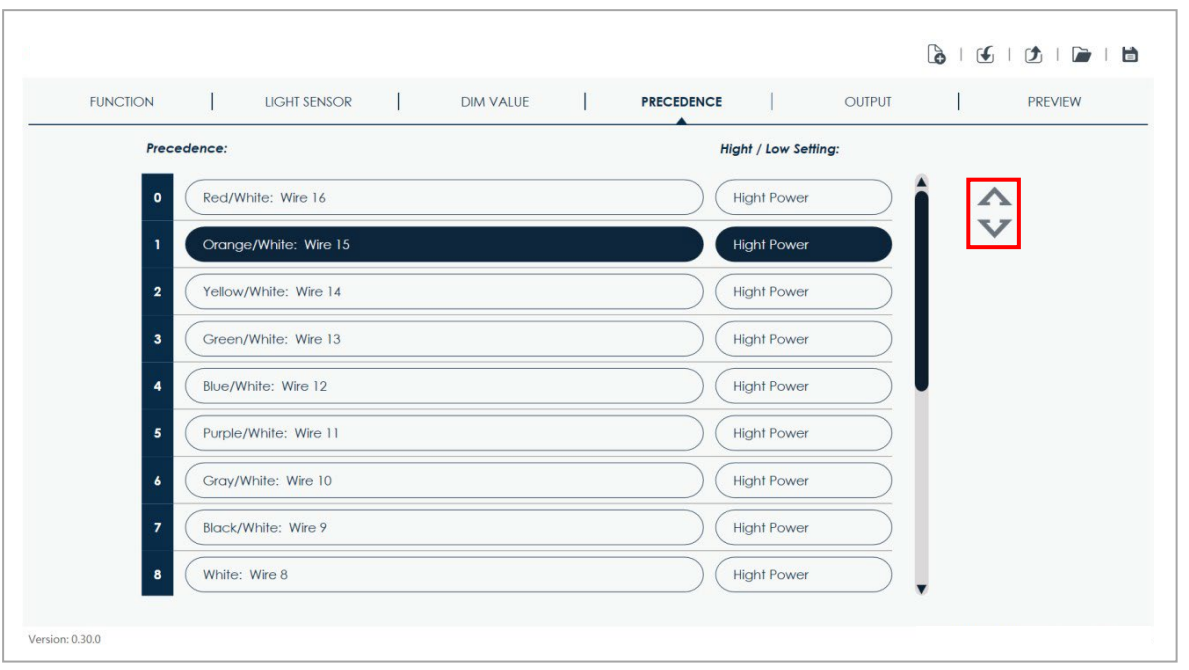

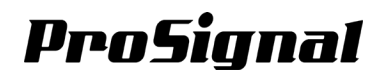

### Chapter 7: Output

### 7-1. Overview

| FUNCTIO | N            | Ι          | LIGH      | SENSOR         | I         | DIM VALUE     | I | PRECEDENCE | 1    | OUTPUT                                     | I                            | PREVIEW               |
|---------|--------------|------------|-----------|----------------|-----------|---------------|---|------------|------|--------------------------------------------|------------------------------|-----------------------|
| 1 4     | Output       | 1: WARNI   |           | E SIGNAL       |           |               |   |            | 2 •  | utput 2: CONTROL                           | PANEL SIGNA                  |                       |
| S       | Select       | wires that | will co-o | ictive with th | is 20mA s | ignal output. |   |            | Sere | elect a compatible<br>ar or front lightheo | Control Pane<br>ad activity. | el to display current |
| (       | 00           | Red/Whit   | te: Wire  | 16             |           |               |   | 1          | (    | SW610/SW83                                 | 0/SW830-2                    |                       |
| (       | $\mathbf{O}$ | Orange/\   | White: V  | Vire 15        |           |               |   | _          |      | Redr Lightne                               | aas                          |                       |
| (       |              | Yellow/W   | /hite: W  | re 14          |           |               |   |            | (    | SW610/SW83<br>Front Lighthe                | 0/SW830-2<br>ads             | $\supset$             |
| (       | $\mathbf{O}$ | Green/W    | hite: Wi  | re 13          |           |               |   | _          |      |                                            |                              | <u> </u>              |
| (       | 00           | Blue/Whit  | te: Wire  | 12             |           |               |   | •          | (    | No Ou                                      | itput                        |                       |
| (       |              | Purple/W   | hite: Wi  | re 11          |           |               |   |            |      |                                            |                              |                       |
| (       |              | Gray/Wh    | ite: Wire | 10             |           |               |   |            |      |                                            |                              |                       |
| (       | $\circ$      | Black/Wh   | nite: Wir | e 9            |           |               |   |            |      |                                            |                              |                       |
| (       |              | White: W   | Vire 8    |                |           |               |   |            |      |                                            |                              |                       |

#### ① Output 1 : WARNING MODE SIGNAL

Output 1 will output a 0.2A signal when any of the selected wires is activated.

1. Select the wire(s) that will active this 20mA signal output; selected wire(s) will be highlighted.

| FUNCTION        |                                  | 1 .            | NAMATHE   | 1   | DECEDENCE |                                                                                           |
|-----------------|----------------------------------|----------------|-----------|-----|-----------|-------------------------------------------------------------------------------------------|
|                 | LIGHT SENSOR                     | 1 1            | JIM VALUE | 1 2 | RECEDENCE | COPUT PREVIEW                                                                             |
| Output 1        | : WARNING MODE SIGNAL            |                |           |     |           | Output 2: CONTROL PANEL SIGNAL INDICATOR                                                  |
| Select wi       | ires that will co-active with th | is 20mA signal | output.   |     |           | Select a compatible Control Panel to display current<br>rear or front lighthead activity. |
| R               | ed/White: Wire 16                |                |           |     | Î         | SW610/SW830/SW830-2<br>Rear Lightheads                                                    |
|                 | Drange/White: Wire 15            |                |           |     |           |                                                                                           |
| O Yi            | ellow/White: Wire 14             |                |           |     |           | SW610/SW830/SW830-2<br>Front Lightheads                                                   |
|                 | Green/White: Wire 13             |                |           |     |           |                                                                                           |
| B               | lue/White: Wire 12               |                |           |     |           | No Output                                                                                 |
| O P             | urple/White: Wire 11             |                |           |     |           |                                                                                           |
| OD G            | Gray/White: Wire 10              |                |           |     |           |                                                                                           |
| O BI            | lack/White: Wire 9               |                |           |     |           |                                                                                           |
| <b>O W</b>      | Vhite: Wire 8                    |                |           |     | ¥         |                                                                                           |
| Version: 0.30.0 |                                  |                |           |     |           |                                                                                           |

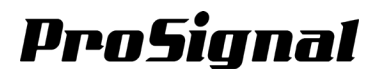

#### **©** Output 2: CONTROL PANEL SIGNAL INDICATOR

Select a compatible Control Panel to display current rear or front lighthead activity.

- SW610 / SW830 / SW830-2 Control Panel, displaying Rear Lighthead Activity
- SW610 / SW830 / SW830-2 Control Panel, displaying Front Lighthead Activity
- Disable

| FUNCTI | ON         | I                     | LIGHT SENSOR             | 1         | DIM VALUE     | 1 | PRECEDENCE                              |      | OUTPUT                                  |                             | PREVIEW             |
|--------|------------|-----------------------|--------------------------|-----------|---------------|---|-----------------------------------------|------|-----------------------------------------|-----------------------------|---------------------|
|        | Outpu      | t 1: WARN             | ING MODE SIGNAL          |           |               |   |                                         | Out  | put 2: CONTROL I                        | PANEL SIGNAL                |                     |
|        | Select     | wires that            | t will co-active with th | is 20mA s | ignal output. |   |                                         | Sele | ect a compatible<br>r or front lighthea | Control Pane<br>d activity. | l to display currer |
|        |            | Red/Whi               | te: Wire 16              |           |               |   | i i                                     | (    | SW610/SW830                             | )/SW830-2                   |                     |
|        | 0          | Orange/               | White: Wire 15           |           |               |   |                                         |      | Kedir Lighiniet                         | 103                         |                     |
|        | 0          | Yellow/White: Wire 14 |                          |           |               |   | SW610/SW830/SW830-2<br>Front Lightheads |      |                                         |                             |                     |
|        | $\bigcirc$ | Green/W               | /hite: Wire 13           |           |               |   |                                         | (    |                                         |                             | >                   |
|        | 0          | Blue/Whi              | te: Wire 12              |           |               |   |                                         | (    | No Ou                                   | tput                        | )                   |
|        | $\bigcirc$ | Purple/W              | /hite: Wire 11           |           |               |   |                                         |      |                                         |                             |                     |
|        | 00         | Gray/Wh               | ite: Wire 10             |           |               |   |                                         |      |                                         |                             |                     |
|        | 00         | Black/Wh              | nite: Wire 9             |           |               |   |                                         |      |                                         |                             |                     |
|        |            | White: V              | Niro 8                   |           |               |   |                                         |      |                                         |                             |                     |

### Chapter 8: Preview

#### 8-1. Preview Your Lightbar

This preview page allows users to preview the set actions when one or many wires are activated together. Dimming condition is not shown.

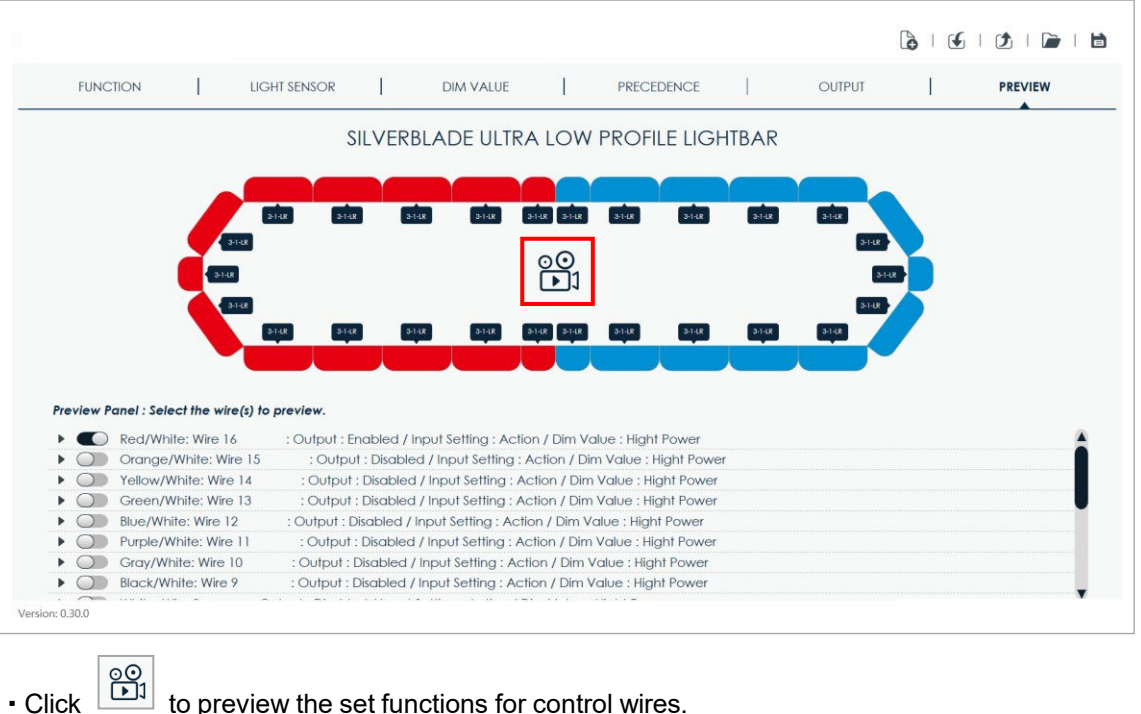

to preview the set functions for control wires.

00 570P] Click to stop the preview of your lightbar.

#### 8-2. Preview Panel

| FUNCTION                       | LIGHT SENSOR         |                   | DIM VALUE          | 1             | PRECEDENCE          | I      | OUTPUT | I    | PREVIEW |
|--------------------------------|----------------------|-------------------|--------------------|---------------|---------------------|--------|--------|------|---------|
|                                | S                    |                   | ADE ULTRA          | A LOW         | PROFILE LIG         | HTBAR  |        |      |         |
|                                |                      |                   |                    |               |                     |        |        |      |         |
|                                | 3148 314             | R 5-1-LR          | 3148               | 3-1-LR 3-1-LR | 31-LR 31-LR         | 3-1-LR | 3-1-18 |      |         |
|                                | -1-LR                |                   |                    | 00            |                     |        | 3-1-0  |      |         |
| 31-0                           | 1                    |                   |                    | 1             |                     |        | _      | 51HR |         |
|                                | -14.R<br>3-14.R 3-14 | 8 3-148           | 3-1-18             | 3-1-18 3-1-18 | 3148 3448           | 3-1-18 | 3-1-18 |      |         |
|                                |                      |                   | التقاد             |               |                     |        |        |      |         |
|                                |                      |                   |                    |               |                     |        |        |      |         |
| Preview Panel : Select the wir | e(s) to preview.     |                   |                    |               |                     |        |        |      |         |
| Red/White: Wire 1              | 6 : Output : E       | nabled / Inpu     | t Setting : Actio  | on / Dim Va   | lue : Hight Power   |        |        |      |         |
| Orange/White: Wi               | re 15 : Outpu        | it : Disabled / I | nput Setting : /   | Action / Dim  | Nalue : Hight Powe  | er     |        |      |         |
| Yellow/White: Wire             | : 14 : Output        | : Disabled / In   | put Setting : Ad   | ction / Dim   | Value : Hight Power |        |        |      |         |
| Green/White: Wire              | 13 : Output          | : Disabled / In   | put Setting : Ac   | ction / Dim   | Value : Hight Power |        |        |      |         |
| Blue/White: Wire 1             | 2 : Output : [       | Disabled / Inpu   | t Setting : Action | on / Dim Vo   | lue : Hight Power   |        |        |      |         |
| Purple/White: Wire             | 11 : Output          | : Disabled / In   | put Setting : Ac   | ction / Dim   | Value : Hight Power |        |        |      |         |
|                                | · Output ·           | Disabled / Inp    | ut Setting : Act   | tion / Dim V  | alue : Hight Power  |        |        |      |         |
| Gray/White: Wire               | . Ouipui.            | Bisabioa / inp    |                    |               |                     |        |        |      |         |

- Turn ON or OFF one or many function wires to preview.
- Actual action and function must be checked and confirmed on the actual lightbar. Special condition such as Left Arrow and Right Arrow wire will activating Centre-out Arrow will not be displayed.

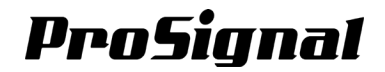

### Chapter 9: Preparing USB Drive for remote upload (S-Flash)

#### 9-1. Preparing S-Flash USB Drive

All function wires may be customized and re-programmed via pre-prepared USB Drive without using PC or other specialized tool.

Follow the steps below to accomplish the S-Flash:

- 1. Check the compatibility of your USB storage drive. (see Compatible USB Device Chart below) Plug this USB drive onto your host PC.
- 2. Complete all lightbar settings in Chapter 3 to Chapter 7.
- 3. Follow instructions on Chapter 2-1.5 (page 8) to save the setting file.
- 4. Place the saved setting into this USB drive; rename the file as "LSBD\_Setting.sbd".

| Compatible USB Device Chart |       |       |       |  |  |  |  |  |  |  |
|-----------------------------|-------|-------|-------|--|--|--|--|--|--|--|
| Tested Capacity             | 4GB   | 8GB   | 32GB  |  |  |  |  |  |  |  |
| Compatible File System      | exFAT | FAT32 | FAT16 |  |  |  |  |  |  |  |
| Not Compatible File System  |       | NTFS  |       |  |  |  |  |  |  |  |

#### 9-2. Uploading Setting File onto Controller Module

- 1. Ready and plug the prepared USB drive into the USB port on the Controller Module.
- 2. Check that Mode Switch is at Normal / S-Flash Mode.
- 3. Power-up the Controller Module by applying +VDC to RED wire on the 6-PIN harness.
- 4. Press Status LED Button once to start S-Flash.
- 5. Once done, the Status LED should display Flashing Green continuously.
- If the Status LED displays Flashing Red continuously, repeat step 4 or check your USB drive and the software file.
- 7. Unplug the USB drive and press Status LED Button again to reboot your Controller Module.
- 8. Once rebooted, the Status LED should display Steady Green.
- 9. The new software is loaded and ready for use. Test all function of your lightbar before actual operation.

**NOTE:** Users must check setting capacity before saving (see 2-2). If memory capacity exceeds 100%, setting file may be unable to upload onto the Controller Modu